Universidad Estatal a Distancia Vicerrectoria Ejecutiva **Dirección Financiera** PROCESO REGISTRO DE FONDOS DE **TRABAJO EN EL SICOP** Elaborado por: Mag. Delio Mora Campos

## Entra a WWW.SICOP.GO.CR

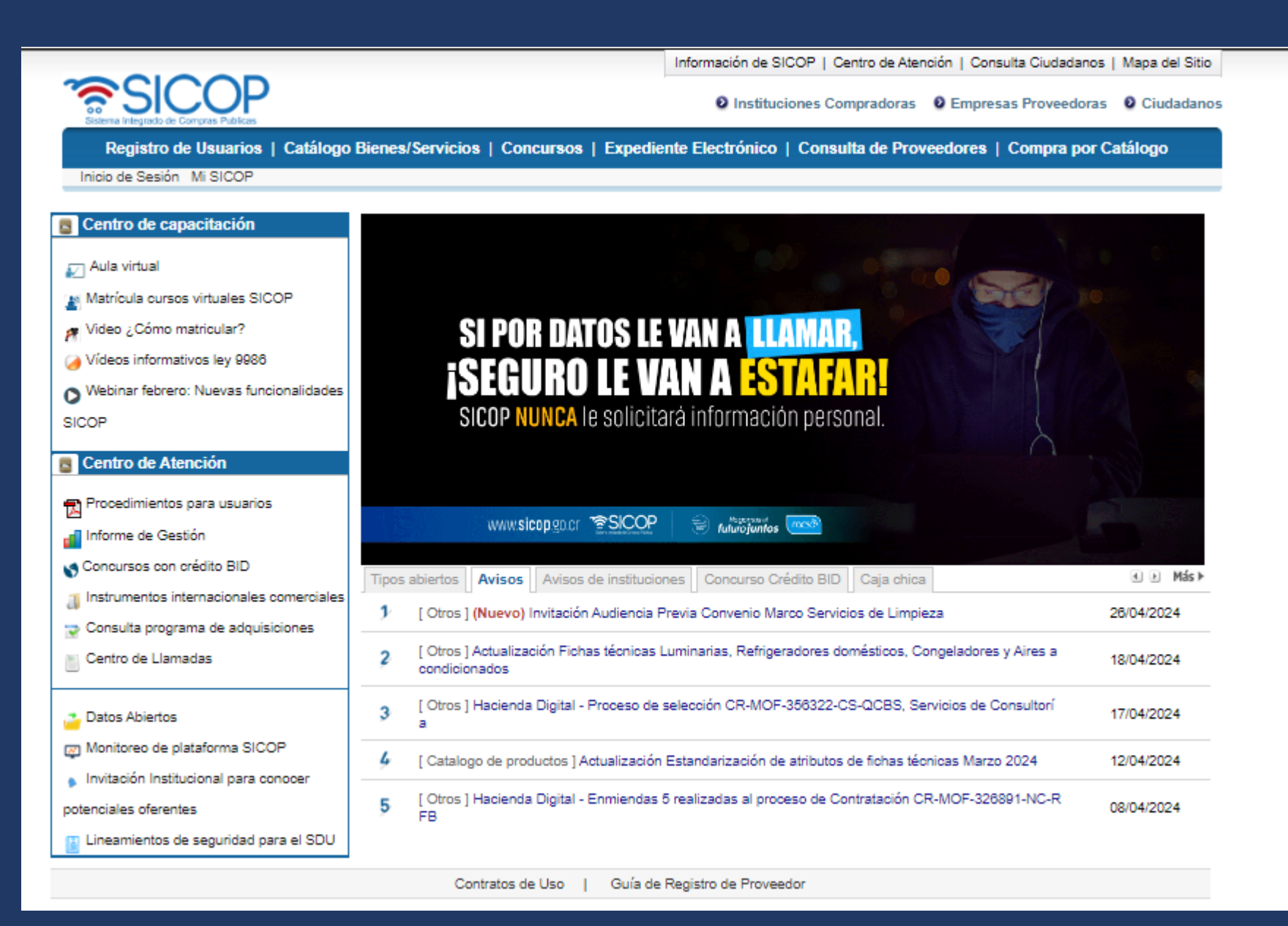

Luego inicia sesión, Para lo cual debe de realizarlo con la firma digital

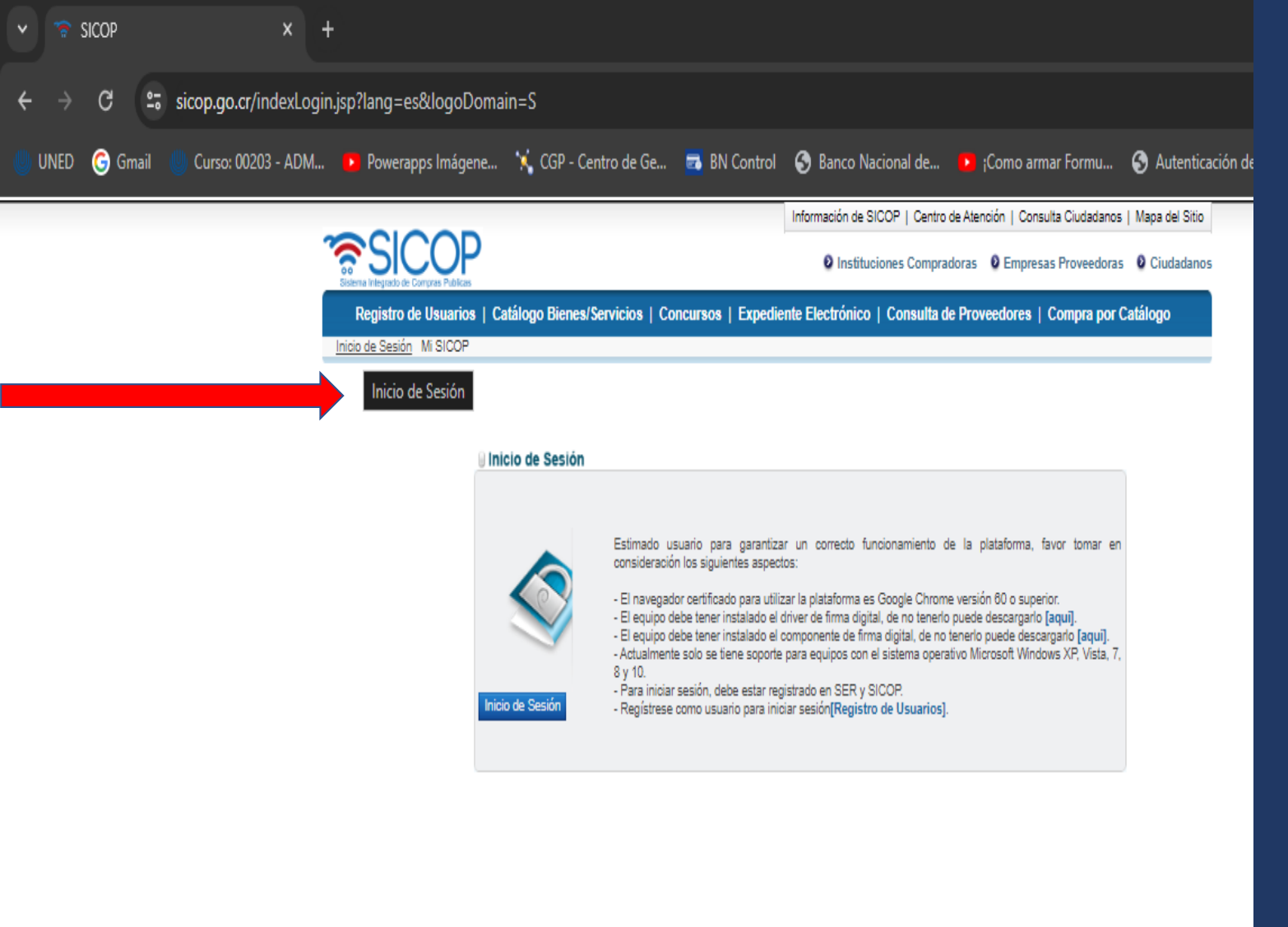

+ > C 🛿 sicop.go.cr/indexLogin.jsp?lang=es&logoDomain=S

🅘 UNED 🌀 Gmail 🕘 Curso: 00203 - ADM... 🧕 Powerapps Imágene... 🤸 CGP - Centro de Ge... 🥫 BN Control 🚯 Banco Nacional de... 💶 ;Como armar Formu... 🔇 Autenticación

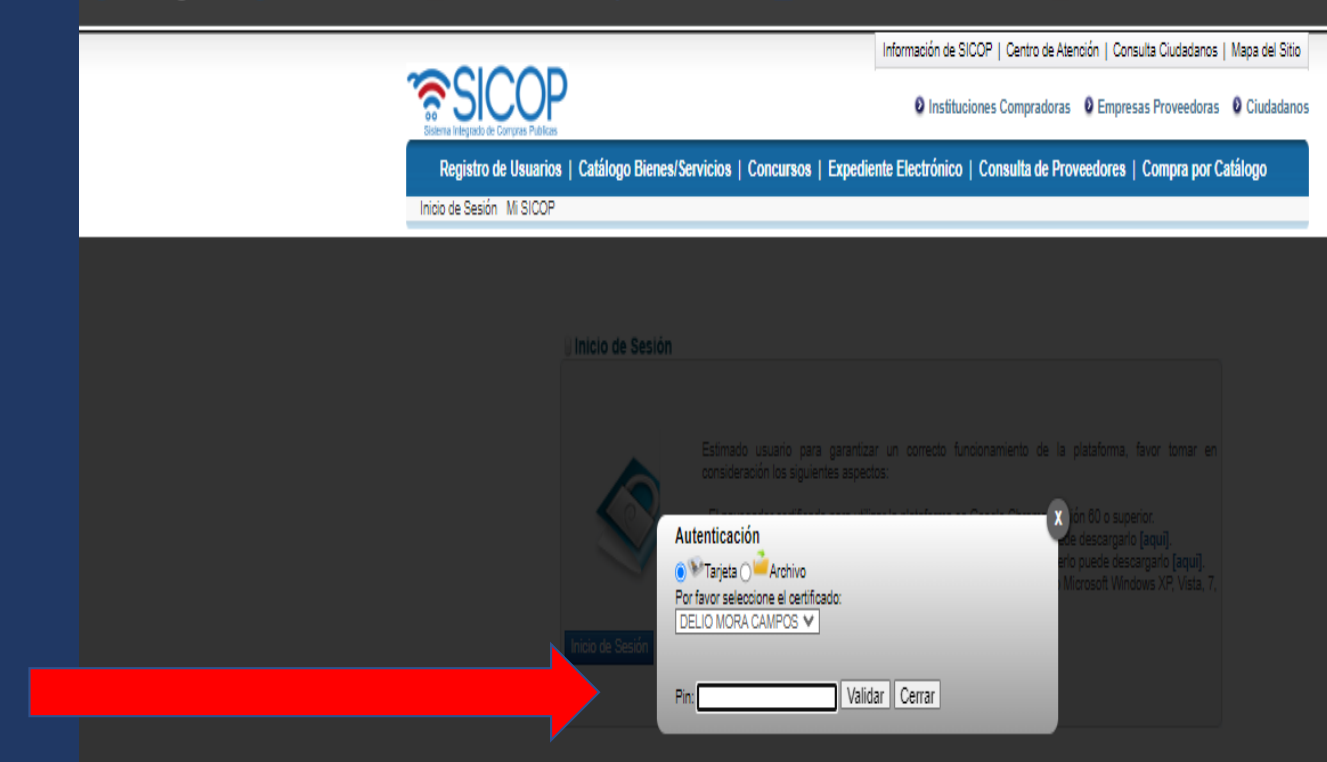

Una vez que se inicia la sesión con la firma digital, debes registrar el pin de tu firma para ingresar

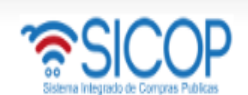

#### 🕒 27/04/2024 10:32:07 🚯 119:55 Información de SICOP | Centro de Atención | Consulta Ciudadanos | Mapa del Sitio

UNIVER SIDAD E STATAL A DISTANCIA - Delio Mora Campos 🔰 🛛 Instituciones Compradoras

Registro de Usuarios | Catálogo Bienes/Servicios | Concursos | Expediente Electrónico | Consulta de Proveedores | Compra por Catálogo

Cierre de Sesión Mi SICOP Procedimiento Administrativo y Sancionatorio

#### Procedimiento de la Institución Compradora

## 💋 Aviso importante

#### Solicitud de contratación Solicitud de la autorización de contratación directa especial Publicación de invitaciones Solicitud de contratación Consulta de Solicitud de la autorización de contratación de contratación de contratación de contratación de Consulta de Solicitud de

 Consulta de Solicitud de contratación

## Licitación Electrónica Cartel

- Canter
   Información por institución
   Otros
   Común
- Contratación Electrónica
- Confección de contrato
   Orden de pedido

#### Aprobación Interna

Solicitudes de Criterio Legal
 Oriterio Legal

## Recepción Gestión de Recepción Consulta de Solicitudes

Pago Electrónico
 Gestión de Pago
 Gestión de Pago de
 Remate
 Reporte de Retenciones

Multa y Cláusula Penal
 Garantía Electrónica
 Listado de garantías
 Buzón de solicitudes de

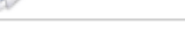

## SICOP Evite ser víctima del ¡Fraude electrónico!

Estimado usuario, favor tener presente que actualmente todos estamos expuestos a ser víctimas del fraude electrónico, por esta razón es importante que tome en cuenta las siguientes consideraciones:

### RECUERDE

Por parte de la plataforma SICOP NUNCA le solicitará por correo electrónico, teléfono, mensajería, ni de forma personal datos confidenciales como claves o números de cuentas bancarias. Todos los procesos en el sistema se realizan utilizando la plataforma junto con la firma digital, en caso de necesitar un trámite de forma personal, estamos ubicados en el primer piso del Edificio central de RACSA, San José avenida 5 entre calles 0 y 1. Frente a la entrada de empleados de CNFL.

Si recibe mensajes o llamadas solicitando información bancaria o dándole instrucciones de visitar un sitio Web, instalar algún software, seguir algún procedimiento o cualquier asunto que le genere duda, haga caso omiso de la solicitud y repórtelo inmediatamente a la dirección de correo consultas@sicop.go.cr o al teléfono 1311 opción 3.

Condiciones de Uso | Guía de Registro de Proveedor

Continuar

## En el caso de que se indique algún mensaje

# Se selecciona continuar

-

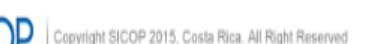

Página principal

## Una vez adentro selecciona "CENTRO DE ATENCIÓN"

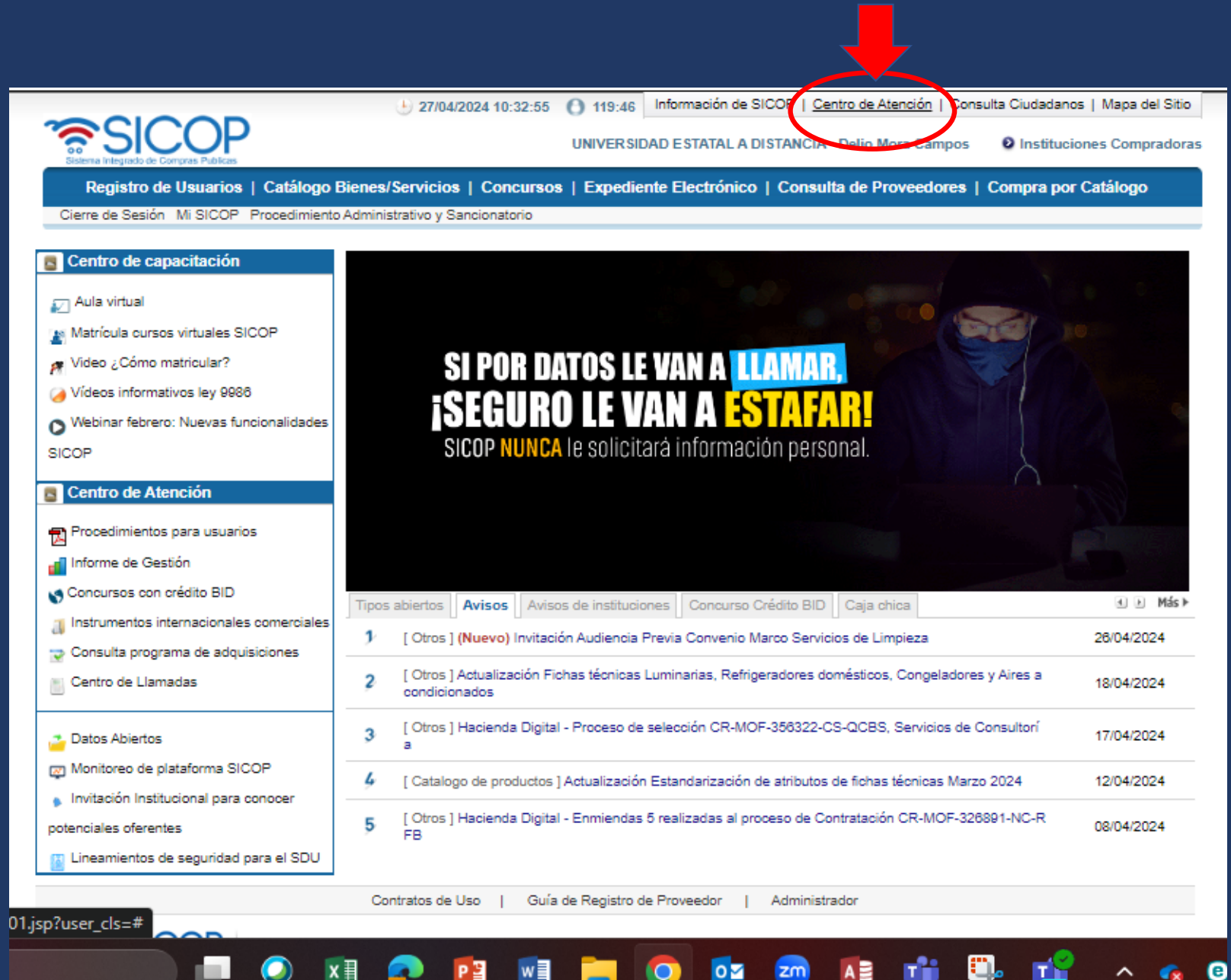

# Una vez dentro selecciona la segunda viñeta

# Avisos por institución 💻

|                                                                       |            | · 27/04/2024                | 10:34:55 () 117:47 Información de SICOP   Centro                                                                     | de Atención   Consulta Ciu          | udadanos   M         | apa del Sitio      |
|-----------------------------------------------------------------------|------------|-----------------------------|----------------------------------------------------------------------------------------------------|-------------------------------------|----------------------|--------------------|
| Sistema Integrado de Compras Publicas                                 |            |                             | UNIVERSIDAD ESTATAL A DISTANCIA - De                                                                                 | lio Mora Campos 🛛 🛛 I               | nstituciones (       | Compradora         |
| Registro de Usuarios   (                                              | Catálogo   | Bienes/Servicios   Co       | oncursos   Expediente Electrónico   Consulta d                                                                       | le Proveedores   Com                | pra por Catá         | logo               |
| Cierre de Sesión Mi SICOP Pro                                         | ocedimient | to Administrativo y Sancion | atorio                                                                                                    |                                     |                      |                    |
| Centro de Atención en Línea                                           | ٦L         | ista de Avisos Gen          | erales                                                                                                    |                                     |                      |                    |
| • Avisos por Institución                                              | Clasi      | ficación                    | ···· Clasificación de Solicitante de Consulta                                                                        | ~                                   |                      |                    |
| Institución                                                           | Conc       | liciones de Búsqueda        | Asunto V                                                                                                    | -                                   |                      |                    |
| • Leyes y Reglamentos<br>• Formularios                                | 10 Re      | sultados 💙                  |                                                                                                    |                                     |                      | Consultar          |
| <ul> <li>Centro de Descargas</li> <li>Glosario de Términos</li> </ul> | No.        | Clasificación               | Asunto                                                                                                    | Creado por                          | Fecha de<br>Creación | Cant.<br>Consultas |
| Centro de Consultas     Preguntas Frecuentes                          | 1          | Otros                       | Invitación Audiencia Previa Convenio Marco Servicios<br>de Limpieza                                                  | GLINNY ANNETHE MO<br>NDRAGON OCONOR | 26/04/2024           | 28                 |
| <ul> <li>Gestion del programa de<br/>adquisiciones</li> </ul>         | 2          | Otros                       | Actualización Fichas técnicas Luminarias Refrigerado<br>res domésticos Congeladores y Aires acondicionados           | GLINNY ANNETHE MO<br>NDRAGON OCONOR | 18/04/2024           | 139                |
|                                                                       | 3          | Otros                       | Hacienda Digital \- Proceso de selección CR\-MOF\-35<br>6322\-CS\-QCBS Servicios de Consultoría                      | GLINNY ANNETHE MO<br>NDRAGON OCONOR | 17/04/2024           | 144                |
|                                                                       | 4          | Catalogo de productos       | Actualización Estandarización de atributos de fichas té<br>cnicas Marzo 2024                                         | GLINNY ANNETHE MO<br>NDRAGON OCONOR | 12/04/2024           | 228                |
|                                                                       | 5          | Otros                       | Hacienda Digital \- Enmiendas 5 realizadas al proceso<br>de Contratación CR\-MOF\-326891\-NC\-RFB                    | GLINNY ANNETHE MO<br>NDRAGON OCONOR | 08/04/2024           | 233                |
|                                                                       | 6          | Otros                       | Invitación al webinar: \"Uso de excepciones contempla<br>das en la Ley General de Contratación Pública N°9988<br>\". | GLINNY ANNETHE MO<br>NDRAGON OCONOR | 08/04/2024           | 421                |
|                                                                       | 7          | Otros                       | Hacienda Digital \- Enmiendas 4 realizadas al proceso<br>de Contratación CR\-MOF\-326891\-NC\-RFB                    | GLINNY ANNETHE MO<br>NDRAGON OCONOR | 04/04/2024           | 157                |
|                                                                       |            |                             |                                                                                                    |                                     |                      |                    |

| Sistema Integrado de Compras Publicas    |                       |                                                         | UNIVER SIDAD E STATAL A DISTANCIA - Delio N                                                       | Nora Campos 🛛 Ins                             | stituciones C  | Compradoras                                 |
|------------------------------------------|-----------------------|---------------------------------------------------------|---------------------------------------------------------------------------------------------------|-----------------------------------------------|----------------|---------------------------------------------|
| Registro de Usuarios   (                 | Catálogo<br>ocedimien | Bienes/Servicios   Cor<br>to Administrativo y Sancionat | ncursos   Expediente Electrónico   Consulta de Pl                                                 | roveedores   Compr                            | a por Catál    | ogo                                         |
| Centro de Atención en<br>ínea            | ٦L                    | istado de avisos po                                     | r institución                                                                                     |                                               |                |                                             |
| Avisos Generales                         | 200                   |                                                         |                                                                                                   |                                               |                |                                             |
| Avisos por Institución                   | Clas                  | ificación                                               | :::: Lista Completa de Clasificaciones 🗸                                                          |                                               |                |                                             |
| Gestión Avisos por<br>Institución        | Cond                  | diciones de Búsqueda                                    | Asunto 🗸                                                                                          | _                                             |                |                                             |
| Leyes y Reglamentos                      | Ident                 | tificación                                              | 4000042151 Buscar Limpiar                                                                         |                                               |                |                                             |
| Formularios                              | Band                  | no de consulta                                          | 28/01/2024 = ~ 27/04/2024 =                                                                       |                                               |                |                                             |
| Centro de Descargas                      |                       |                                                         |                                                                                                   |                                               |                |                                             |
| Glosario de Términos                     | 10 Re                 | sultados 🗸                                              |                                                                                                   |                                               |                | Consultar                                   |
| Centro de Consultas                      |                       |                                                         |                                                                                                   |                                               | Fecha de       | Cant                                        |
| Preguntas Frecuentes                     | No.                   | Nombre de Institución                                   | Asunto                                                                                            | Creado por                                    | Creación       | Consultas                                   |
| Gestión del programa de<br>adquisiciones | 1                     | UNIVERSIDAD ESTATAL<br>A DISTANCIA                      | CFT-SU10-C.Neily-08-2024 - Alimentacion Gira Grupo A<br>RAMACAO                                   | Edwin Araya Artavia                           | 27/04/2024     | 5                                           |
|                                          | 2                     | UNIVERSIDAD ESTATAL<br>A DISTANCIA                      | CFT-SU 43 LOS CHILES-17-2024 Los Chiles.                                                          | ESMILSA DE LOS AN<br>GELES SEVILLA DAV<br>ILA | 27/04/2024     | 6                                           |
|                                          | з                     | UNIVERSIDAD ESTATAL<br>A DISTANCIA                      | CFT-SU10-C.Neily-10-2024 - Compra Aceite Motoguada<br>ña                                          | Edwin Araya Artavia                           | 26/04/2024     | 3                                           |
|                                          | 4                     | UNIVERSIDAD ESTATAL<br>A DISTANCIA                      | CFT-SU10-C.Neily-07-2024 - Alimentacion Presentacion<br>Grupo de Baile UNED                       | Edwin Araya Artavia                           | 26/04/2024     | з                                           |
|                                          | 5                     | UNIVERSIDAD ESTATAL<br>A DISTANCIA                      | CFT-SU10-C.Neily-09-2024 - Alimentacion Aniversario U<br>NED                                      | Edwin Araya Artavia                           | 26/04/2024     | 2                                           |
|                                          | 6                     | UNIVERSIDAD ESTATAL<br>A DISTANCIA                      | CFT-22-Jicaral-022-2024, Compra de productos para refr<br>igerios de talleres y actividades       | Alexandra Gómez Her<br>nández                 | 26/04/2024     | 2                                           |
|                                          | 7                     | UNIVERSIDAD ESTATAL<br>A DISTANCIA                      | CFT-22-Jicaral-021-2024, Pago de refrigerios para activi<br>dad con adultos mayores, sede Jicaral | Alexandra Gómez Her<br>nández                 | 26/04/2024     | 2                                           |
|                                          | 8                     | UNIVERSIDAD ESTATAL<br>A DISTANCIA                      | CFT-22-Jicaral-019-2024, Pago de alimentación para ch<br>arla sede Jicaral                        | Alexandra Gómez Her<br>nández                 | 26/04/2024     | 1                                           |
|                                          | 9                     | UNIVERSIDAD ESTATAL<br>A DISTANCIA                      | CFT-22-Jicaral-018-2024, Pago de refrigerios para taller<br>Emprende Rural, sede Jicaral          | Alexandra Gómez Her<br>nández                 | 26/04/2024     | 1                                           |
|                                          | 10                    | UNIVERSIDAD ESTATAL<br>A DISTANCIA                      | CFT-22-Jicaral-017-2024, Pago de arregio florales gradu<br>ación sede Jicaral                     | Alexandra Gómez Her<br>nández                 | 26/04/2024     | 1                                           |
|                                          |                       |                                                         | ≪ € 1 2 3 4 5 6 7 8 9 10 ≥ ≥                                                                      | > 511 resu                                    | ultados [ 1 de | - <del>52 pá</del> ginas )<br>Jblicar aviso |

# Una vez que ingresa debe de seleccionar "PUBLICAR AVISO"

|                                                                       |                          | 27/04/2024 10:35:55      | 119:10 Infor        | mación de SICOP     | Centro de Atención   Consulta  | Ciudadanos   Mapa del Siti | io  |
|-----------------------------------------------------------------------|--------------------------|--------------------------|---------------------|---------------------|--------------------------------|----------------------------|-----|
| SICOP                                                                 |                          |                          | UNIVER SIDAD E      | STATAL A DISTANC    | CIA - Delio Mora Campos        | Instituciones Comprado     | ras |
| Registro de Usuarios   C                                              | atálogo Bienes/          | Servicios   Concurso     | s   Expediente E    | lectrónico   Con    | sulta de Proveedores   Co      | ompra por Catálogo         |     |
| Cierre de Sesión Mi SICOP Pro                                         | cedimiento Administ      | rativo y Sancionatorio   |                     |                     |                                |                            | _   |
| Centro de Atención en<br>Línea                                        | Registro                 | de avisos por ins        | titución            |                     |                                |                            | •   |
| Avisos Generales                                                      |                          |                          |                     |                     |                                |                            |     |
| Avisos por Institución                                                |                          |                          |                     |                     |                                |                            | -   |
| Gestión Avisos por                                                    | *Asunto                  |                          |                     |                     |                                |                            |     |
| Institucion                                                           | *Clasificación           | :::: Lista Completa (    | de Clasificaciones  | ~                   |                                |                            |     |
| <ul> <li>Leyes y Reglamentos</li> <li>Formularios</li> </ul>          | Creado por               | Delio Mora Campos        |                     |                     | Fecha y hora de<br>publicación | 27/04/2024 10:35:52        |     |
| <ul> <li>Centro de Descargas</li> <li>Glosario de Términos</li> </ul> | Nombre de<br>Institución | UNIVERSIDAD EST          | ATAL A DISTANCIA    |                     |                                |                            |     |
| • Centro de Consultas                                                 |                          |                          |                     |                     |                                |                            |     |
| Preguntas Frecuentes                                                  |                          |                          |                     |                     |                                |                            |     |
| <ul> <li>Gestión del programa de<br/>adquisiciones</li> </ul>         | *Descripción             |                          |                     |                     |                                |                            |     |
|                                                                       |                          |                          |                     |                     |                                |                            | _   |
|                                                                       |                          |                          |                     |                     |                                |                            |     |
|                                                                       |                          |                          |                     | Archivo Adjunto     |                                |                            |     |
|                                                                       | No                       | Nombre del documento     |                     | Archivo Adju        | nto                            |                            |     |
|                                                                       | 1                        |                          |                     | Seleccionar ar      | chivo Ningún archivo selec.    | Agregar                    |     |
|                                                                       | Se permite adjur         | tar un máximo de 5 archi | vos de 10 Mbytes ca | da uno. 50 Mbvtes e | n total.                       |                            | -   |
|                                                                       |                          |                          | ,,                  |                     | Lis                            | tado Publicar Reingresa    | ar  |
|                                                                       |                          |                          |                     |                     |                                |                            |     |
|                                                                       |                          |                          |                     |                     |                                |                            | -   |
|                                                                       | •                        |                          |                     |                     |                                |                            | •   |
|                                                                       |                          |                          |                     |                     |                                |                            |     |

Una vez en esta pantalla debe Seleccionar la opción de clasificación

|                                                        | ÷                     | 27/04/2024 10:36:07 () 118:59 Información de SICOP   Centro de Atención   Consulta Ciudadanos   Mapa del Sitio |
|--------------------------------------------------------|-----------------------|----------------------------------------------------------------------------------------------------|
| SICOP                                                  |                       | UNIVER SIDAD E STATAL A DI STANCIA - Delio Mora Campos                                                         |
| Sistema Integrado de Compras Publicas                  | atálogo Biopos/Co     | nominias   Consumas   Eurodiante Electrónico   Consulta da Desuandares   Compre per Católogo                   |
| Cierre de Sesión Mi SICOP Pro                          | cadimiento Administra | ervicios   Concursos   Expediente Electronico   Consulta de Proveedores   Compra por Catalogo                  |
|                                                        | dedimiento Administra | auvo y Gancionatorio                                                                                           |
| Centro de Atención en<br>Línea                         | 💋 Registro d          | de avisos por institución                                                                                      |
| Avisos Generales                                       |                       |                                                                                                    |
| Avisos por Institución                                 | *****                 |                                                                                                    |
| <ul> <li>Gestión Avisos por<br/>Institución</li> </ul> | "Asunto               |                                                                                                    |
| • Leves v Reglamentos                                  | *Clasificación        | :::: Lista Completa de Clasificaciones V                                                                       |
| • Formularios                                          | Creado por            | Tramites de concursos Fecha y hora de 27/04/2024 10:35:52 publicación                                          |
| • Centro de Descargas                                  | Nombre de             | Informacion relacionada contratacion administrativa                                                            |
| Glosario de Términos                                   | Institución           |                                                                                                    |
| • Centro de Consultas                                  | (                     | Caja chica                                                                                                    |
| Preguntas Frecuentes                                   |                       | Colomente la cos abiertos                                                                                      |
| <ul> <li>Gesti</li></ul>                               |                       |                                                                                                    |
| adquistores                                            | *Descripción          |                                                                                                    |
|                                                        |                       |                                                                                                    |
|                                                        |                       |                                                                                                    |
|                                                        |                       |                                                                                                    |
|                                                        |                       |                                                                                                    |
|                                                        |                       |                                                                                                    |
|                                                        |                       | Archivo Adjunto                                                                                                |
|                                                        | No No                 | Iombre del documento Archivo Adjunto                                                                           |
|                                                        | 1                     | Seleccionar archivo Ningún archivo selec. Agregar                                                              |
|                                                        | Se permite adjunta    | ar un máximo de 5 archivos de 10 Mbytes cada uno, 50 Mbytes en total.                                          |
|                                                        |                       | Listado Bublicar Beinarasar                                                                                    |
|                                                        |                       | Estado Publical Reingresar                                                                                     |
|                                                        |                       |                                                                                                    |
|                                                        | 4                     |                                                                                                    |

Una vez que selección clasificación le sale la lista Completa de las clasificaciones y selecciona "CAJA CHICA"

|                                                               | ۲                        | 27/04/2024 10:36:2 | 25 🜔 118:41 In      | formación de SICOP         | Centro de Atenciór | Consulta              | Ciudadanos   N | Mapa del Sitio |  |
|---------------------------------------------------------------|--------------------------|--------------------|---------------------|----------------------------|--------------------|-----------------------|----------------|----------------|--|
| SICOP                                                         |                          |                    | UNIVERSIDAD         | ESTATAL A DISTANC          | IA - Delio Mora Ca | impos (               | Instituciones  | Compradoras    |  |
| Registro de Usuarios   0                                      | Catálogo Bienes/Ser      | vicios   Concur    | sos   Expediente    | Electrónico   Cons         | sulta de Proveed   | lores   Co            | mpra por Cat   | álogo          |  |
| Cierre de Sesión Mi SICOP Pro                                 | ocedimiento Administrati | vo y Sancionatorio |                     |                            |                    |                       |                |                |  |
| Centro de Atención en Línea                                   | 💋 Registro d             | e avisos por i     | nstitución          |                            |                    |                       |                | í              |  |
| Avisos Generales                                              |                          |                    |                     |                            |                    |                       |                | _              |  |
| Avisos por Institución                                        |                          |                    |                     |                            |                    |                       |                |                |  |
| Gestión Avisos por                                            | *Asunto                  |                    |                     |                            |                    |                       |                |                |  |
| Institucion                                                   | *Clasificación           | Caja chica         |                     | ~                          |                    |                       |                |                |  |
| • Leyes y Reglamentos<br>• Formularios                        | Creado por               | Delio Mora Camp    | 05                  |                            | Fecha<br>public    | a y hora de<br>cación | 27/04/2024 1   | 0:35:52        |  |
| Centro de Descargas                                           | Nombre de                | UNIVERSIDAD E      | STATAL A DISTANC    | IA                         | Núme               | ro                    |                |                |  |
| «Glosario de Términos                                         | Institución              |                    |                     |                            | docu               | mento                 |                |                |  |
| Centro de Consultas                                           | Enlace                   |                    |                     |                            |                    |                       |                |                |  |
| Preguntas Frecuentes                                          |                          |                    |                     | ••• • • •                  |                    |                       |                | _              |  |
| <ul> <li>Gestión del programa de<br/>adquisiciones</li> </ul> | *Descripción             | *Moneda            | *Monto              | *Nombre del<br>contratista | *ldentificació     | n <sup>*</sup> Ob     | servaciones    | •              |  |
|                                                               |                          |                    |                     |                            | Buscar             |                       | ļ,             | Limpiar        |  |
|                                                               |                          |                    |                     |                            |                    |                       |                | Agregar        |  |
|                                                               |                          |                    |                     | Archivo Adjunto            |                    |                       |                |                |  |
|                                                               | No Nor                   | mbre del documen   | ito                 | Archivo Adjur              | nto                |                       |                |                |  |
|                                                               | 1                        |                    |                     | Seleccionar arc            | hivo Ningún arch   | ivo selec.            |                | Agregar        |  |
|                                                               | Se permite adjuntar      | un máximo de 5 arc | shivos de 10 Mbytes | cada uno, 50 Mbytes er     | n total.           | Lis                   | tado Publicar  | Reingresar     |  |
|                                                               |                          | Página             | principal   Cond    | liciones de Uso   G        | uía de Registro de | Proveedor             |                | •              |  |

Una vez selecciona la opción de caja chica la aparece información requerida según el Nuevo formato o condiciones solicitadas En el SICOP.

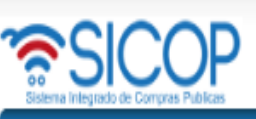

#### A 116:34 Información de SICOP | Centro de Atención | Consulta Ciudadanos | Mapa del Sitio 27/04/2024 10:38:37

UNIVER SIDAD E STATAL A DISTANCIA - Delio Mora Campos Instituciones Compradoras

Registro de Usuarios | Catálogo Bienes/Servicios | Concursos | Expediente Electrónico | Consulta de Proveedores | Compra por Catálogo

Cierre de Sesión Mi SICOP Procedimiento Administrativo y Sancionatorio

Centro de Atención en ínea

Avisos Generales Avisos por Institución Gestión Avisos por Institución Leyes y Reglamentos Formularios Centro de Descargas Glosario de Términos Centro de Consultas Preguntas Frecuentes Gestión del programa de adquisiciones

| *Clasificació            | òn       | Caja chica     |                       | *                       |                |                             |                 |         |
|--------------------------|----------|----------------|-----------------------|-------------------------|----------------|-----------------------------|-----------------|---------|
| Creado por               |          | Delio Mora Car | npos                  |                         |                | Fecha y hora<br>publicación | de 27/04/2024 1 | 0:35:52 |
| Nombre de<br>Institución |          | UNIVERSIDAD    | ) ESTATAL A DISTANC   | IA                      |                | Número<br>documento         |                 |         |
| Enlace                   |          |                |                       |                         |                |                             |                 |         |
| *Descript                | ión      | *Moneda        | *Monto                | *Nombre del contratista | *ldenti        | ficación                    | *Observaciones  |         |
|                          | 1        | CRC 🗸          |                       | Delio Mora Campos       | 01070201<br>BL | 61<br>Iscar                 |                 | Limpia  |
|                          |          |                |                       |                         |                |                             |                 | Agr     |
|                          |          |                |                       | Archivo Adjunto         |                |                             |                 |         |
| No                       | Nom      | bre del docum  | ento                  | Archivo Adju            | unto           |                             |                 |         |
| 1                        |          |                |                       | Seleccionar a           | rchivo Ning    | ún archivo selec            | D.              | Agreg   |
|                          | juntar u | n máximo de 5  | archivos de 10 Mbytes | cada uno, 50 Mbytes e   | en total.      |                             |                 |         |
| Se permite ad            |          |                |                       |                         |                |                             | Listada Dublica |         |
| Se permite ad            |          |                |                       |                         |                |                             | Listada Dublica |         |

Para completar este apartado se debe de realizar de la siguiente manera:

Asunto: Se mantiene igual a lo antes del cambio ej: CFT-SU10-C.NEILY-07-2024 - ALIMENTACIÓN PRESENTACIÓN GRUPO DE BAILE UNED

**Clasificación** "CAJA CHICA"

**Creado por :** SE CREADE MANERAAUTOMÁTICA

Fecha y Hora: SE CREADE MANERA AUTOMÁTICA

De publicación SE CREADE MANERAAUTOMÁTICA

Nombre de Institución: SE CREADE MANERA AUTOMÁTICA

Número Documento: SE CREADE MANERA AUTOMÁTICA UNA VEZ PUBLICADO

Enlace: NO SE COMPLETA

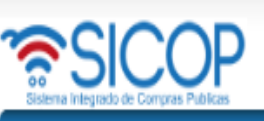

116:34 Información de SICOP | Centro de Atención | Consulta Ciudadanos | Mapa del Sitio 27/04/2024 10:38:37

v

Instituciones Compradoras UNIVER SIDAD E STATAL A DISTANCIA - Delio Mora Campos

Registro de Usuarios | Catálogo Bienes/Servicios | Concursos | Expediente Electrónico | Consulta de Proveedores | Compra por Catálogo

Cierre de Sesión Mi SICOP Procedimiento Administrativo y Sancionatorio

\*Asunto

\*Clasificación

Centro de Atención en ínea

Registro de avisos por institución

Caia chica

Avisos Generales Avisos por Institución

Gestión Avisos por Institución Leyes y Reglamentos Formularios Centro de Descargas Glosario de Términos Centro de Consultas Preguntas Frecuentes

Gestión del programa de adquisiciones

| Creado por               |      | Delio Mora Campos               |        |       |                                               |                | Fecha y hora de publicación |      | 27/04/2024 1 | 0:35:52 |
|--------------------------|------|---------------------------------|--------|-------|-----------------------------------------------|----------------|-----------------------------|------|--------------|---------|
| Nombre de<br>Institución |      | UNIVERSIDAD ESTATAL A DISTANCIA |        |       |                                               |                | Número<br>documento         |      |              |         |
| Enlace                   |      |                                 |        |       |                                               |                |                             |      |              |         |
| *Descripe                | sión | *Moneda                         | *Monto |       | Nombre del<br>contratista                     | *Ident         | ificación                   | *Obs | servaciones  |         |
|                          |      | 1                               |        |       |                                               |                |                             |      |              |         |
|                          | /    | CRC 🗸                           |        | Delic | Mora Campos                                   | 01070201<br>Bi | l61<br>Jscar                |      |              | Lim     |
|                          | /    | CRC 🗸                           |        | Delic | Mora Campos                                   | 01070201<br>Bi | I61<br>Jscar                |      | /            | Lim     |
|                          | /i   | CRC V                           |        | Delic | Mora Campos                                   | 01070201<br>Bi | IB1                         |      | //           | Lim     |
| No                       | Nom  | CRC V                           | nento  | Delic | Mora Campos<br>chivo Adjunto<br>Archivo Adjur | 01070201<br>Bi | I61                         |      |              | Lim     |

Para completar este apartado se debe de realizar de la siguiente manera: **Descripción:** Se mantiene igual a lo antes del cambio ej: **ADQUISION DE POR PARTE DE** DE LA UNED. Moneda: Se selecciona según la contratación

Monto: Se indica en números y si lleva decimales se Coloca la ",(coma)".

**Nombre del Contratista:** SE COLOCA EL NOMBRE DELPROVEEDOR AL QUE SE CONTRATO.

**Identificación:** es del Proveedor adjudicado se coloca de la siguiente manera: Cedula Física es de 10 dígitos e inicia con cero en algunos Casos. Cedula Jurídica es de hasta 12 dígitos 4000042151

## **Observaciones:**

Agregar

EN CASO DE REQUERIR INFORMACION REVISAR EL ARCHIVO ADJUNTO

## **INFORMACION QUE DEBE IR EN EL SISTEMA DEL SICOP**

| <mark>Asunto</mark>                 |                 | CFT SERGE-UTR-007-2023 Mantenimiento de Vehículo       |                    |                                                                                      |                                            |                                                                                   |                                                                   |                                                                  |                                                                              |                                                                          |  |
|-------------------------------------|-----------------|--------------------------------------------------------|--------------------|--------------------------------------------------------------------------------------|--------------------------------------------|-----------------------------------------------------------------------------------|-------------------------------------------------------------------|------------------------------------------------------------------|------------------------------------------------------------------------------|--------------------------------------------------------------------------|--|
| <b>Clasificació</b>                 | <mark>ón</mark> | SE ESCOGE CAJA CHICA                                   |                    |                                                                                      |                                            |                                                                                   |                                                                   |                                                                  |                                                                              |                                                                          |  |
| <mark>Creado por</mark>             |                 | AUTOMATICO                                             |                    |                                                                                      | <mark>Fecha y Hora de</mark> A<br>Creación |                                                                                   | AUTOMA                                                            | AUTOMATICO                                                       |                                                                              |                                                                          |  |
| Nombre de<br>Institución            | 2               | AUTOMATICO                                             |                    |                                                                                      | Numero d<br>Documen                        | e<br>to                                                                           | AUTOMA                                                            | TICO                                                             |                                                                              |                                                                          |  |
| ENLACE                              |                 | No requiere aún                                        |                    |                                                                                      |                                            |                                                                                   |                                                                   |                                                                  |                                                                              |                                                                          |  |
| Descripció                          | n               | <mark>Moneda</mark>                                    | <mark>Monto</mark> | Nombro<br>Contrat                                                                    | <mark>e del Identific</mark><br>tista      |                                                                                   | <mark>cación</mark>                                               | Observaciones                                                    |                                                                              | -                                                                        |  |
| ADQUISION DE<br>PARTE DE<br>LA UNED | POR<br>DE       | Se escoge tipo                                         | En números         | El que indica la factura<br>proveedor<br>digita el nú<br>física (10 d<br>(12 dígitos |                                            | Se puede bus<br>proveedor de<br>digita el núme<br>física (10 dígi<br>(12 dígitos) | car si es<br>l sicop, sino se<br>ero de cedula<br>tos) o jurídica | EN CASO DE REQUERIR<br>INFORMACION REVISAR EL<br>ARCHIVO ADJUNTO | En caso de<br>borrar la l<br>guardada<br>limpiar y<br>línea nue<br>seleccion | e querer<br>ínea si ya<br>seleccionar<br>si hay una<br>va<br>ar agregar. |  |
| Archivo Adjunto                     |                 |                                                        |                    |                                                                                      |                                            |                                                                                   |                                                                   |                                                                  |                                                                              |                                                                          |  |
| No                                  |                 | Nombre del o                                           |                    | Archivo Adjunto                                                                      |                                            |                                                                                   |                                                                   |                                                                  |                                                                              |                                                                          |  |
| AUTOMATICO                          | CFT SERGE-      | CFT SERGE-UTR-007-2023 Mantenimiento de Vehículo Agreg |                    |                                                                                      |                                            |                                                                                   | Agregar                                                           |                                                                  |                                                                              |                                                                          |  |